# • Entre no SUAP através do endereço <u>https://suap.ifg.edu.br/</u>

| ← → C                      | ext=/ |                                                  |  |
|----------------------------|-------|--------------------------------------------------|--|
|                            |       |                                                  |  |
| suap                       |       |                                                  |  |
| ACESSOS                    |       | suap                                             |  |
| AUTENTICAÇÃO DE DOCUMENTOS |       | sistema unificado de<br>administração pública    |  |
| CONSULTAS                  | <     |                                                  |  |
| Contratos                  |       | Senha:                                           |  |
| SOLICITAÇÕES               |       | Acessar                                          |  |
|                            |       | Esqueceu sua senha?<br>Deseja alterar sua senha? |  |
|                            |       |                                                  |  |

• Em seguida, clique em "Deseja alterar sua senha?"

| ← → C                                                                                       | jin/?next=/ |                                                                       | Q |
|---------------------------------------------------------------------------------------------|-------------|-----------------------------------------------------------------------|---|
| suap                                                                                        |             |                                                                       |   |
| ACESSOS  Login  AUTENTICAÇÃO DE DOCUMENTOS  Documentos Gerais  CONSULTAS  Processos Físicos |             | sistema unificado de<br>administração pública                         |   |
| Contratos  Processos Eletrônicos  SOLICITAÇÕES  Certificação ENCCEJA                        | *           | Senha:<br>Preenchimento obrigatório<br>Acessar<br>Esqueceu sua senha? |   |
|                                                                                             | F           | © 2020 SUAP   Desenvolvimento: IFRN/IFG - suap-app-prd                |   |

• Preencha os campos com seu usuário (matricula), cpf , marque a opção "Não sou um robô" e depois clique em enviar.

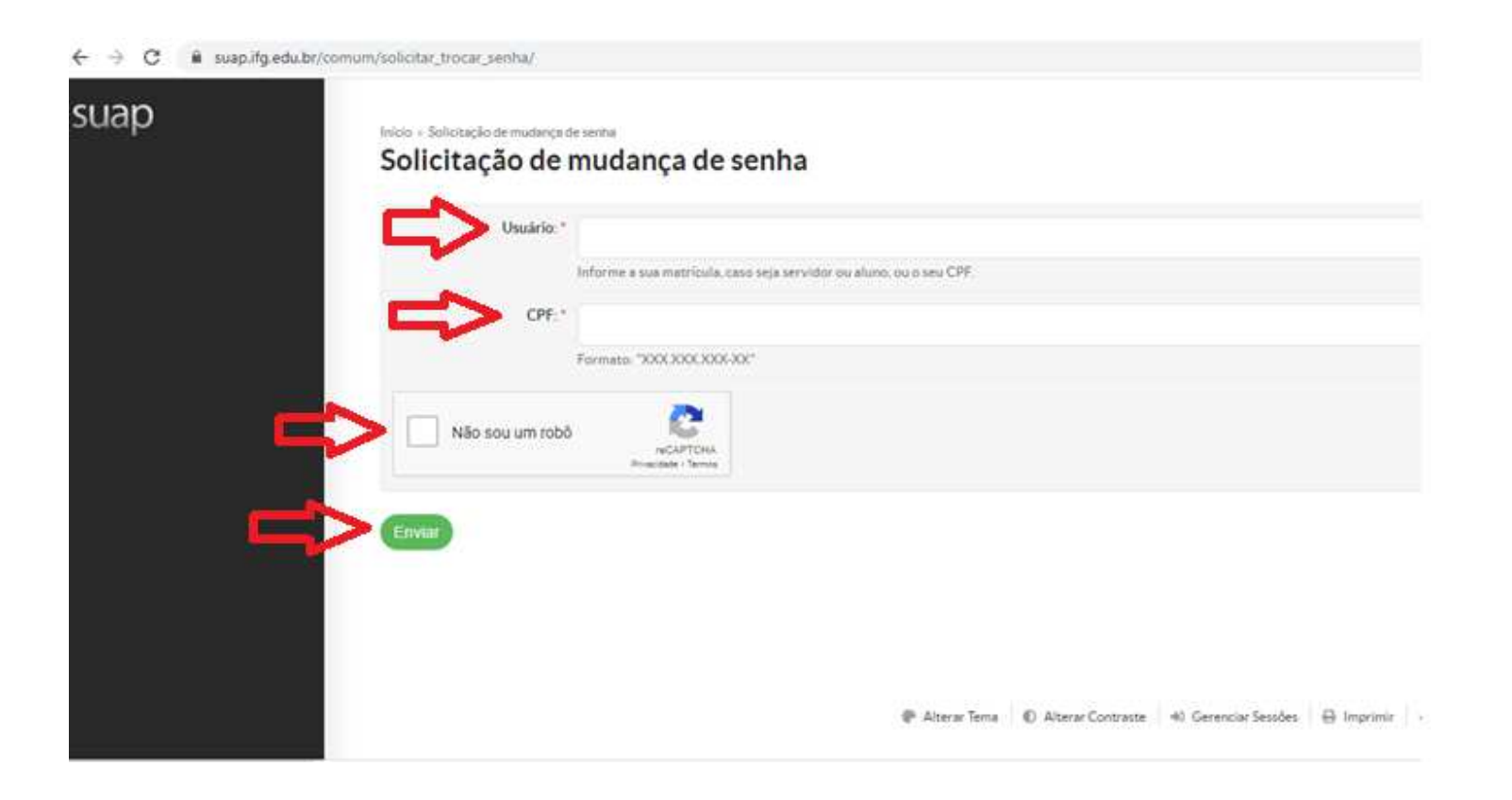

 Um email será enviado para o endereço cadastrado no suap, a figura abaixo mostra onde estará a informação de qual o email cadastrado.

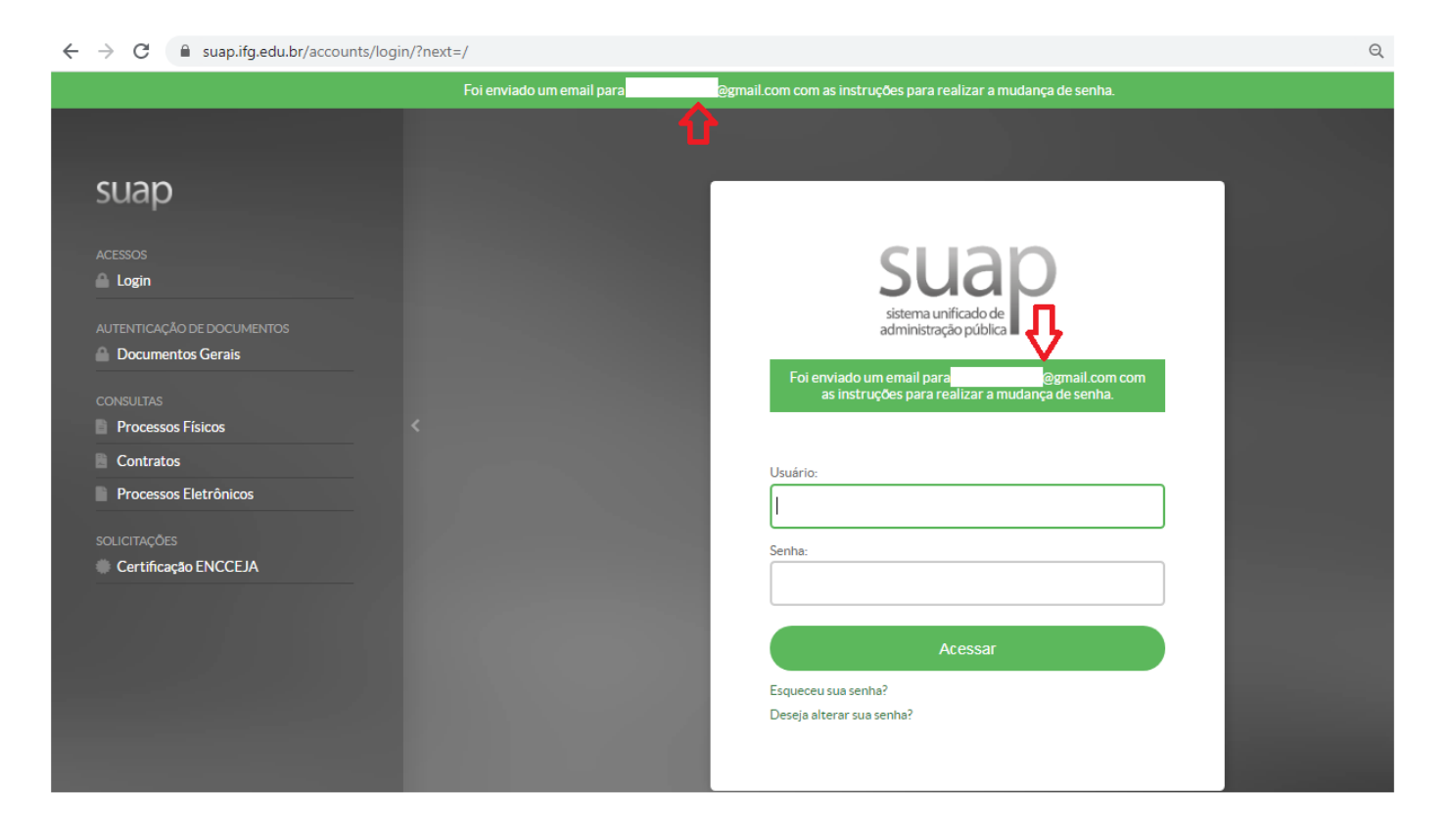

• Acesse o email informado na tela anterior(figura acima) e terá um email com essas informações:

| suap                                                                                                    |
|----------------------------------------------------------------------------------------------------|
|                                                                                                    |
| Solicitação de Mudança de<br>Senha                                                                              |
| Prezado usuário,                                                                                                |
| Para realizar a mutança de sentra referente às suas credenciais<br>da rede, por favor, acesse o enderego abaixo |
| the news faces bicommonses setted                                                                               |
|                                                                                                    |
| Atenciosamente.                                                                                                 |
| analo ilip anto ta                                                                                              |

Clique no endereço conforme figura acima e irá acessar a página para alteração da senha.

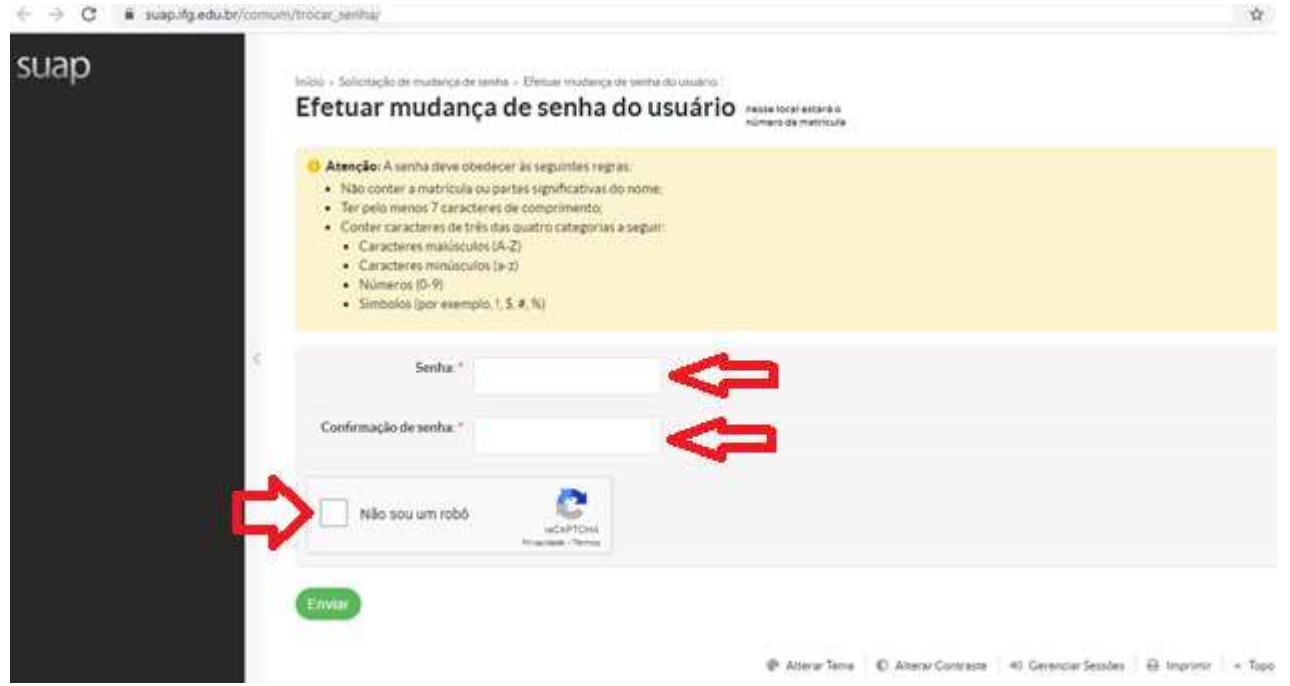

- Preencha os dois campos com a nova senha (obedecendo as regras abaixo) depois marque a opção "Não sou um robô" e clique em enviar.
- Não conter a matrícula ou partes significativas do nome;
- Terpelo menos 7 caracteres de comprimento;
- Conter caracteres de três das quatro categorias:
  - Caracteres maiúsculos (A-Z);
  - Caracteres minúsculos (a-z);
  - Números (0-9);
  - Símbolos (por exemplo, !, \$, #, %).

• Se a senha foi alterada a pagina abaixo será carregada.

|                                                                                                    | Senha alterada com socesso!                             |
|----------------------------------------------------------------------------------------------------|---------------------------------------------------------|
| SUBD<br>Accessors<br>A Login<br>AUTENTICACÃO DE DOCLAMENTOS<br>Documentos Gerais<br>CONSULTAS<br>Processos Físicos | Sugar<br>Sistema unificado de<br>administração pública  |
| Contratos  Processos Eletrônicos  Souchações Certificação ENCCEJA                                                  | Usuário:<br>Sentua:<br>Aciessiar<br>Esqueceu sua senha? |